- <u>Note:</u> <u>Only the Parents/Guardians listed as Family 1 can complete the online process</u> and they must use their Family Access logins/passwords.
  - The Family 2 guardians may request updates to their own information and view student information only.
  - This process cannot be completed through the Skyward mobile app or using Student Access.

| S K Y W A R D°<br>South Lyon Community Schools                   | Login to Family Access                         |
|------------------------------------------------------------------|------------------------------------------------|
| Login ID:<br>Password:<br>Sign In<br>Forgot your Login/Password? | Click 'Forgot your Login/Password?' if needed. |
| 05.16.02.00.08<br>Login Area: Family/Student Acces V             |                                                |

Click the 'Back-To-School Process' button or click on the 'Go to Back-To-School Process for (student's name)' link.

| SKYWARD <sup>®</sup> Al           | nily Access 1 Students                   | My Account Contact U         |
|-----------------------------------|------------------------------------------|------------------------------|
| Home<br>Back-to-School<br>Process | Back-to-School Process is now open until | You have unread messages 🔅 🔻 |
| Calendar                          | Go to Back-to-School Process for         |                              |

### The link will take you to the District Message. Please read. To begin Step 1, click on '1. Welcome Newsletter'.

| Back-to-School | District Message                                                                                                    | District Message              |
|----------------|----------------------------------------------------------------------------------------------------|-------------------------------|
| FIGGESS        | Welcome to the Back-to-School Process for the school year.                                                                                                    | 1. Welcome Newsletter         |
| Calendar       | This online process is a step-by-step system for parents/guardians who are listed as the Primary Family in Skyward to complete required tasks during the summer period to ensure student information is correct and in place for the                                                       | 2. Verify Student Information |
| Gradebook      | First day of school.<br>Parents listed as the Second Family may view the student's information only. Second Family parents may make                                                                                                    | a. Student Information        |
| Attendance     | changes to their own demographic information but not the student's.<br>Each step marked as Required must be opened, verified or updated as needed and marked completed. You do<br>have the option of closing the process at any step to finish later and steps may be edited if necessary. | b. Family Address             |
| Student Info   |                                                                                                    | c. Family Information         |
| Student milo   | After the last step has been completed, the "Submit Back-To-School Process" button must be clicked to finalize the process for that student. You will be sent an email message confirming the completion for him/her. Student                                                              | d. Emergency Contacts         |
| Food Service   | schedules and locker assignments will be available to view online beginning August 28th. This online process must<br>be entirely completed in order to view or print your child's schedule.                                                                                                | 3. Verify Skylert Information |
| Schedule       | To get started, click on your student's name below or proceed to the list of steps if it is displayed on the right side of your screen.                                                                                                    | 4 Technology Acceptable Use   |

**STEP 1** – Click on the 'Welcome Newsletter' link. This will send you to our Fall Welcome Newsletter which contains lots of good information for the start of the school year.

| Back-to-School | Step 1. Welcome Newsletter (Required)                                                                             | District Message              |
|----------------|----------------------------------------------------------------------------------------------------|-------------------------------|
| Process        | Welcome to the school year at Middle School!                                                                      | 1. Welcome Newsletter         |
| Calendar       | Please read our Welcome Newsletter to help you prepare for a successful year. It contains important events, dates | 2. Verify Student Information |
| Gradebook      |                                                                                                    | a. Student Information        |
| Attendance     | Welcome Newsletter                                                                                                | b. Family Address             |
|                |                                                                                                    | c. Family Information         |

After reading the Newsletter, close the pdf and click either one of the buttons at the bottom. 'Complete Step 1 Only' – allows you to stop here

'Complete Step 1 and move to Step 2a' - automatically moves you to the next step

| Back-to-School<br>Process | Step 1. Welcome Newsletter (Required)                                                                             | District Message              |
|---------------------------|----------------------------------------------------------------------------------------------------|-------------------------------|
| Calendar                  | Please read our Welcome Newsletter to help you prepare for a successful year. It contains important events, dates | 1. Welcome Newsletter         |
| Gradebook                 | and information for families.                                                                                     | 2. Verify Student Information |
| ∆ttendance                | Welcome Newsletter                                                                                                | a. Student Information        |
| Attendance                | Complete Step 1 Only Complete Step 1 and move to Step 2a                                                          | b. Family Address             |
|                           |                                                                                                    | c. Family Information         |

**STEP 2a** – Verify your child's information. You may make changes in several of the fields if necessary. If you see something in any other field that is incorrect, please contact the Middle School office.

| Back to School |                                                                       |                                                                             |                                                         |
|----------------|-----------------------------------------------------------------------|-----------------------------------------------------------------------------|---------------------------------------------------------|
| Process        | Step 2a. Verify Student Informatic<br>(Required)                      | Undo                                                                        | District Message                                        |
| Calendar       | Please verify your student's information                              | 1. Welcome Newsletter                                                       |                                                         |
| Galoridai      | For each step, if all data is correct, mark                           | k the step as completed and proceed to the next step. If changes need to be | 2. Verify Student Information                           |
| Gradebook      | made, please enter the information into                               | a. Student Information                                                      |                                                         |
| Attendance     | If your home address has changed, ente<br>office as soon as possible. | er the new address here and provide two proofs of residency to the school   | b. Family Address                                       |
| Student Info   | Please enter a minimum of two (2) Eme                                 | rgency Contacts other than yourself.                                        | c. Family Information                                   |
| Food Service   |                                                                       |                                                                             | d. Emergency Contacts                                   |
|                | General Information                                                   |                                                                             | 3. Verify Skylert Information                           |
|                | * First:                                                              | Middle:                                                                     | 4. Technology Acceptable Use<br>Policy                  |
| History        | Last.                                                                 | Sunx.                                                                       | 5. Concussion Law Information                           |
| Portfolio      | ыплоау:<br>* Language:                                                | Gender:<br>Race:                                                            | 6. Free/Reduced Price Lunch<br>Application              |
| Skylert        | Home Phone:                                                           |                                                                             | 7. Parent-Student Handbook &<br>Student Code of Conduct |
| Login History  | School Email:                                                         |                                                                             | 8. Miscellaneous Information and                        |
|                | Birth Country:                                                        |                                                                             | Forms                                                   |
|                | Birth State:                                                          | ▼                                                                           | 9. Consolidated Acknowledgement<br>Form                 |
|                | Birth County:                                                         |                                                                             | 10. PTO Alternative Fundraiser                          |
|                | Complete Step                                                         | 2a Only Complete Step 2a and move to Step 2b                                | 11. Complete Back-to-School<br>Process                  |
|                | (*) Indicates a required field.                                       |                                                                             | Previous Step Next Step                                 |

**STEP 2b** – Verify your address. If this is not correct or you have moved, you may update the information here. You will have to bring two proofs of residency in to the office so that the changes may be finalized in Skyward. DO NOT correct spelling errors here. Contact the office if needed.

Click on one of the Complete Step buttons.

| Back-to-School<br>Process | Step 2b. Verify Student Information: Family Address Undo (Required) Undo                                                                      | District Message                           |
|---------------------------|----------------------------------------------------------------------------------------------------|--------------------------------------------|
| Calendar                  | Please verify your student's information in Steps 2a - 2d.                                                                                    | 1. Welcome Newsletter                      |
| Orestational              | For each step, if all data is correct, mark the step as completed and proceed to the next step. If changes need to be                         | 2. Verify Student Information              |
| Gradebook                 | made, please enter the information into the applicable boxes.                                                                                 | a. Student Information                     |
| Attendance                | If your nome address has changed, enter the new address here and provide two proofs of residency to the school<br>office as soon as possible. | b. Family Address                          |
| Student Info              | Please enter a minimum of two (2) Emergency Contacts other than yourself.                                                                     | c. Family Information                      |
| Food Service              |                                                                                                    | d. Emergency Contacts                      |
| Ochedula                  | Address Preview Address                                                                                                    | 3. Verify Skylert Information              |
| Schedule                  | Street Number: Street Name:                                                                                                    | 4. Technology Acceptable Use               |
| Academic<br>History       | SUD: ¥. P.O. Box:                                                                                                    | Policy                                     |
| Thistory                  | Address 2:                                                                                                    | 5. Concussion Law Information              |
| Portfolio                 | Zip Code: Plus 4: City/State:                                                                                                    | 6. Free/Reduced Price Lunch<br>Application |
| Skylert                   |                                                                                                    | 7. Parent-Student Handbook &               |
| Login History             | Mailing Address Same as Address                                                                                                    | Student Code of Conduct                    |
|                           | Street Number: Street Dir: Street Name:                                                                                                    | 8. Miscellaneous Information and<br>Forms  |
|                           | SUD: #. P.O. Box:                                                                                                    | 9. Consolidated Acknowledgement<br>Form    |
|                           | Address 2:                                                                                                    | 10. PTO Alternative Fundraiser             |
|                           | Zip Code: Plus 4: City/State:                                                                                                    | 11. Complete Back to Cabael                |
|                           |                                                                                                    | Process                                    |
|                           | Complete Step 2b Only Complete Step 2b and move to Step 2c                                                                                    | Previous Step Next Step                    |

**STEP 2c** – Verify your home email and phone information and make changes as needed. If your name is spelled wrong, please contact the office.

| Back-to-School<br>Process | Step 2c. Verify Student Information: Family Information                                                                                       | District Message                                        |
|---------------------------|----------------------------------------------------------------------------------------------------|---------------------------------------------------------|
| Calendar                  | Please verify your student's information in Steps 2a - 2d.                                                                                    | 1. Welcome Newsletter                                   |
| ouiciidui                 | For each step, if all data is correct, mark the step as completed and proceed to the next step. If changes need to be                         | 2. Verify Student Information                           |
| Gradebook                 | made, please enter the information into the applicable boxes.                                                                                 | a. Student Information                                  |
| Attendance                | If your nome address has changed, enter the new address here and provide two proofs of residency to the school<br>office as soon as possible. | b. Family Address                                       |
| Student Info              | Please enter a minimum of two (2) Emergency Contacts other than yourself.                                                                     | c. Family Information                                   |
| Food Service              |                                                                                                    | d. Emergency Contacts                                   |
| Orbertula                 | Family Options                                                                                                    | 3. Verify Skylert Information                           |
| Academic                  | Home Language: ENGLISH                                                                                                    | 4. Technology Acceptable Use<br>Policy                  |
| History                   | Guardian Number: 1 Primary Phone:                                                                                                    | 5. Concussion Law Information                           |
| Portfolio                 | Name: Confidential                                                                                                    | 6. Free/Reduced Price Lunch<br>Application              |
| Skylert                   |                                                                                                    | 7. Parent-Student Handbook &<br>Student Code of Conduct |
| Login History             |                                                                                                    | 8. Miscellaneous Information and<br>Forms               |
|                           | Guardian Number: 2 Work V                                                                                                    | 9. Consolidated Acknowledgement<br>Form                 |
|                           | Home Email:                                                                                                    | 10. PTO Alternative Fundraiser                          |
|                           | Complete Step 2c Only Complete Step 2c and move to Step 2d                                                                                    | 11. Complete Back-to-School<br>Process                  |
|                           |                                                                                                    | Previous Step Next Step                                 |

**STEP 2d** – Enter any important emergency information that the building staff should know about your child.

# Please do not check the Critical Alert Information box unless this is a <u>serious</u> health issue.

Click on one of the Complete Step buttons.

| (Do not add yourself here) | d. Emergency Information               |
|----------------------------|----------------------------------------|
|                            | e. Emergency Contacts                  |
|                            | 3. Verify Skylert Information          |
|                            | 4. Technology Acceptable Use<br>Policy |
|                            | 5. Concussion Law Information          |
|                            | 6. Add a Food Service Application      |
|                            | 7. Miscellaneous Information and Forms |

**STEP 2e** – Verify your student's Emergency Contacts. You may add, delete or change any contact information. <u>Please do not add yourself here</u>. Do include at least two other people we may contact in case we can't reach you.

| Sector and the sector and the sector of the sector of the |                                                                                                    |                                              |
|-----------------------------------------------------------|----------------------------------------------------------------------------------------------------|----------------------------------------------|
| Back-To-School<br>Registration                            | Step 2d. Verify Student Information: Emergency Contacts (Required) Undo                                                                                                    | District Message                             |
| Calendar                                                  | Please verify your student's information in Steps 2a - 2d.                                                                                                    | 1. Welcome Newsletter                        |
| Gradebook                                                 | For each step, if all data is correct, mark the step as completed and proceed to the next step. If changes need to be made, please enter the information into the applicable boxes. | 2. Verify Student Information                |
| Attendance                                                | If your home address has changed, enter the new address here and provide two proofs of residency to the school office as soon as possible                                           | a. Student Information                       |
| Student Info                                              | Please enter a minimum of two (2) Emergency Contacts other than yourself.                                                                                                    | b. Family Address                            |
| Feed Centice                                              |                                                                                                    | c. Family Information                        |
| Food Service                                              | Add Emergency Contact                                                                                                    | d. Emergency Information                     |
| Schedule                                                  | Contact Number: 1 Delete this Emergency Contact                                                                                                    | e. Emergency Contacts                        |
| Academic<br>History                                       | First Primary Phone: Ext                                                                                                    | 3. Verify Skylert Information                |
| Portfolio                                                 |                                                                                                    | 4. Technology Acceptable Use<br>Policy       |
| Skylert                                                   | Relationship:                                                                                                    | 5. Concussion Law Information                |
| Login History                                             | Commont                                                                                                    | 6. Add a Food Service Application            |
|                                                           |                                                                                                    | 7. Miscellaneous Information and<br>Forms    |
|                                                           | Contact Number: 2                                                                                                    | 8. Consolidated Acknowledgement<br>Form      |
|                                                           | First Ext                                                                                                    | 9. Complete Back-to-School Online<br>Process |
|                                                           |                                                                                                    | Previous Step Next Step                      |
|                                                           | Relationship: Pick Up: Yes V                                                                                                    | Close and Finish Later                       |
|                                                           | Comment:                                                                                                    |                                              |
|                                                           | Contact Number: 3 Delete this Emergency Contact Primary Phone: Ext: Middle: Work V (248) Ext:                                                                                       |                                              |
|                                                           | Last Cell (248) Ext                                                                                                    |                                              |
|                                                           | Complete Step 2d Only Complete Step 2d and move to Step 3                                                                                                    |                                              |

**STEP 3** – Verify your Skylert choices and contact information. Make sure to scroll all the way to the bottom. Click on one of the Complete Step buttons.

| Back-to-School | Step 3. Verify Skylert Information (Required)                                                                                                    |             |                 |                              |                  |              |                                  |                       | District Message                       |
|----------------|----------------------------------------------------------------------------------------------------|-------------|-----------------|------------------------------|------------------|--------------|----------------------------------|-----------------------|----------------------------------------|
| Calondar       | South Lyon Community Schools utilizes the Skylert system to electronically communicate with parents in<br>emergency situations or when a message needs to be sent quickly. |             |                 |                              |                  |              |                                  | 1. Welcome Newsletter |                                        |
| Calenual       | Please review the contact information displayed and make any changes necessary. Once this step is marked as                                                                |             |                 |                              |                  |              |                                  | ked as                | 2. Verify Student Information          |
| Gradebook      | Completed, your chan                                                                                                    | ges will be | e automatically | saved.                       |                  | in the O     |                                  |                       | a. Student Information                 |
| Attendance     | You may update your                                                                                                    | selections  | at any time of  | uning the year in F          | -amily Access I  | using the Si | kylert tab.                      |                       | b. Family Address                      |
| Student Info   | Skylert enables you                                                                                                    | to receive  | notifications c | oncerning your c             | hild(ren). You h | nave contro  | l over which                     |                       | c. Family Information                  |
| Food Service   | nomedions to recen                                                                                                    | ve and no   | w you would in  |                              |                  |              |                                  |                       | d. Emergency Contacts                  |
| Schodulo       | My Skyward Contact                                                                                                    | t Info      |                 |                              |                  |              |                                  |                       | 3. Verify Skylert Information          |
| Academic       | Contact Info                                                                                                    |             |                 | School<br>Hours<br>Emergency | Attendance       | General      | Non-school<br>Hours<br>Emergency | Survey                | 4. Technology Acceptable Use<br>Policy |
| History        | * Primary Phone:                                                                                                    |             |                 |                              |                  |              |                                  |                       | 5. Concussion Law Information          |
| Portfolio      |                                                                                                    |             |                 | $\checkmark$                 | $\checkmark$     | $\checkmark$ | $\checkmark$                     | $\checkmark$          | 6. Free/Reduced Price Lunch            |
| Skylert        | Work:                                                                                                    |             |                 |                              |                  |              |                                  |                       | 7 Parant Student Handbook 8            |
| Login History  |                                                                                                    |             |                 | $\checkmark$                 | $\checkmark$     | $\checkmark$ | $\checkmark$                     | $\checkmark$          | Student Code of Conduct                |
|                | Home:                                                                                                    |             |                 |                              |                  |              |                                  |                       | 8. Miscellaneous Information and       |
|                |                                                                                                    |             |                 | $\checkmark$                 | $\checkmark$     |              | $\checkmark$                     | $\checkmark$          | 0. Consolidated Acknowledgement        |
|                | Home Email:                                                                                                    |             |                 | _                            |                  | _            |                                  | _                     | Form                                   |
|                |                                                                                                    |             |                 | $\checkmark$                 | $\checkmark$     | $\checkmark$ | $\checkmark$                     | $\checkmark$          | 10. PTO Alternative Fundraiser         |
|                | **Primary Guardians a                                                                                                    | re not allo | wed to update   | their Skyward C              | ontact Info**    |              |                                  |                       | 11. Complete Back-to-School            |
|                | Additional Contact In                                                                                                    | nfo for Fan | nily With       |                              |                  |              |                                  |                       | Process                                |
|                | Phone Numbers                                                                                                    |             |                 | School<br>Hours<br>Emergency | Attendance       | General      | Non-school<br>Hours<br>Emergency | Survey                | Previous Step Next Step                |
|                | Additional Phone 1:                                                                                                    |             |                 | $\checkmark$                 |                  |              | $\checkmark$                     | $\checkmark$          |                                        |
|                | Additional Phone 2:                                                                                                    |             |                 | $\checkmark$                 |                  |              |                                  |                       |                                        |
|                | Additional Phone 3:                                                                                                    |             |                 | $\checkmark$                 |                  |              |                                  |                       |                                        |
|                | Additional Phone 4:                                                                                                    |             |                 | $\checkmark$                 |                  |              |                                  |                       |                                        |
|                | Additional Phone 5:                                                                                                    |             |                 | $\checkmark$                 |                  |              |                                  |                       |                                        |
|                | Additional Phone 6:                                                                                                    |             |                 | $\checkmark$                 |                  |              |                                  |                       |                                        |

**STEP 4** – Click on the 'Technology Acceptable Use Policy' link. This will open a copy of the District Policy for you <u>and</u> your student to read. You may print it for your own use, but you do not need to return it to the school. Click on one of the Complete Step buttons.

| Back-to-School                              | Step 4. Technology Acceptable Use Policy (Required)                                                                                                    | District Message              |
|---------------------------------------------|----------------------------------------------------------------------------------------------------|-------------------------------|
| Process                                     | S Understanding the Technology Acceptable Use Policy is required. Please read the Policy with your student. Once read, please mark this step as complete and proceed to the next step. You may print the Policy for your benefit if |                               |
| Calendar                                    | desired.<br>You and your student will confirm on a separate step that you have read, understand and will abide by the Policy.                                                                                                    | 2. Verify Student Information |
| Gradebook                                   |                                                                                                    | a. Student Information        |
| Attendance Technology Acceptable Use Policy |                                                                                                    | b. Family Address             |
| Student Info                                | Complete Step 4 Only Complete Step 4 and move to Step 5                                                                                                    | c. Family Information         |
|                                             |                                                                                                    | d Emorgoney Contacts          |

**STEP 5** – Click on the 'Concussion Law Information' link. This will open an informational document for you <u>and</u> your student to read. If your child is participating in a school sport, you will need to print, sign and return the acknowledgement form to the coach. Click on one of the Complete Step buttons.

| Back-to-School | Step 5. Concussion Law Information (Required)                                                                                                    | District Message              |
|----------------|----------------------------------------------------------------------------------------------------|-------------------------------|
| PIOCess        | Michigan Public Acts 342 and 343 (Concussion Laws) require all levels of schools and youth sports organizations<br>to educate and train staff, notify parents of the law and monitor all possible youth concussions or head injuries. You<br>and your student will confirm on a separate step that you have read and understand the Concussion Law Fact<br>Sheet.<br>If your student is participating in a sport, please print the signature page included with this document, sign it and<br>give it to the coach. | 1. Welcome Newsletter         |
| Calendar       |                                                                                                    | 2. Verify Student Information |
| Gradebook      |                                                                                                    | a. Student Information        |
| Attendance     |                                                                                                    | b. Family Address             |
| Student Info   | Concussion Law Information                                                                                                    | c. Family Information         |
| Food Service   | Complete Step 5 Only Complete Step 5 and move to Step 6                                                                                                    | d. Emergency Contacts         |
|                |                                                                                                    | 3. Verify Skylert Information |

**STEP 6** – Review the chart that appears and see if your family might qualify for Free or Reduced Price lunches for your students. Click on the link to obtain more information as well as instructions on how to complete an application. Check the box if you don't qualify or do not wish to complete an application at this time. Click on one of the Complete Step buttons.

| Back-to-School | Step 6. Free/Reduced Price Lunch Application (Required)                                                                                                    | District Message                                        |
|----------------|----------------------------------------------------------------------------------------------------|---------------------------------------------------------|
| Process        | Please read this information to see if you qualify for Free or Reduced Price lunches for your children.                                                                | 1. Welcome Newsletter                                   |
| Calendar       | Click on the link below the income chart for more detailed information from the Food Service Department as well as<br>instructions on how to fill out the application. | 2. Verify Student Information                           |
| Gradebook      | If you do not qualify, or if you'd like to apply at a later date, please check the box below and then mark this step as                                                | a. Student Information                                  |
| Attendance     | completed.                                                                                                    | b. Family Address                                       |
| Student Info   | Your childran may qualify for free or reduced price made if your                                                                                                    | c. Family Information                                   |
| Food Service   | household income falls within the limits on this chart.                                                                                                    | d. Emergency Contacts                                   |
| Schodulo       | For School Year:                                                                                                    | 3. Verify Skylert Information                           |
| Academic       | Household Twice Per Every Two<br>Size Yearly Monthly Month Weeks Weekly<br>1 21 775 1 815 908 838 419                                                                  | 4. Technology Acceptable Use<br>Policy                  |
| History        | 2 29,471 2,456 1,228 1,134 567                                                                                                    | 5. Concussion Law Information                           |
| Portfolio      | 3 37,167 3,098 1,549 1,430 715<br>4 44,863 3,739 1,870 1,726 863<br>5 52550 4309 2,409 2,002 1,014                                                                     | 6. Free/Reduced Price Lunch<br>Application              |
| Skylert        | 6 60,255 5,022 2,511 2,318 1,159<br>7 67 951 5663 2832 2,614 1,307                                                                                                    | 7. Parent-Student Handbook &<br>Student Code of Conduct |
| Login History  | 8 75,647 6,304 3,152 2,910 1,455<br>Each Additional Person:                                                                                                    | 8. Miscellaneous Information and Forms                  |
|                | 7,090 042 321 290 148                                                                                                    | 9. Consolidated Acknowledgement<br>Form                 |
|                | Choose one of the following options:                                                                                                    |                                                         |
|                | OR  I do not qualify for heapfite or do not wish to complete an application                                                                                            | 11. Complete Back-to-School<br>Process                  |
|                | Complete Step 6 Only Complete Step 6 and move to Step 7                                                                                                    | Previous Step Next Step                                 |

**STEP 7** – Click on the link to the Parent-Student Handbook. This handbook will be very helpful throughout the school year.

\*\* Please make sure your student reads and understands the <u>Student Code of Conduct</u> section.

Click on one of the Complete Step buttons.

| Back-to-School<br>Process | Step 7. Parent-Student Handbook & Student Code of Conduct (Required)<br>The Parent-Student Handbook contains a wide variety of valuable information for the entire family. One very           | District Message                            |
|---------------------------|----------------------------------------------------------------------------------------------------|---------------------------------------------|
| Calendar                  | important section is the Student Code of Conduct. Please read this section with your student to understand what is<br>expected from students so they may receive the best education possible. | 2. Verify Student Information               |
| Attendance                | Parent-Student Handbook & Student Code of Conduct                                                                                                    | a. Student Information<br>b. Family Address |
| Student Info              | Complete Step 7 Only Complete Step 7 and move to Step 8                                                                                                    | c. Family Information                       |

**STEP 8** – Use the link here to go to a special section on our website where you can access a variety of information and forms. Click on one of the Complete Step buttons.

| Back-to-School<br>Process | Step 8. Miscellaneous Information and Forms (Optional)                                                            | District Message              |
|---------------------------|----------------------------------------------------------------------------------------------------|-------------------------------|
| Calaadaa                  | Click on this link to go to the section on our website where you can find information such as:<br>- Building Maps | 1. Welcome Newsletter         |
| Calendar                  | - Lunch Menus<br>- Classroom Supply Lists                                                                         | 2. Verify Student Information |
| Gradebook                 | Critical Medical Alert Information     Tips for 6th Graders                                                       | a. Student Information        |
| Attendance                | - PTO<br>- Volunteer Opportunities<br>- Picture Order Forms<br>- Athletics                                        | b. Family Address             |
| Student Info              |                                                                                                    | c. Family Information         |
| FredOradia                | Missellaneous Information and Forms                                                                               | d. Emergency Contacts         |
| Food Service              | miscellaneous mornation and Forms                                                                                 | 3. Verify Skylert Information |
| Schedule                  | Complete Step 8 Only Complete Step 8 and move to Step 9                                                           | 4. Technology Acceptable Use  |

**STEP 9** – <u>*This is a very important step*</u>. Click 'View Full Screen' to allow all of the text to display. Please read everything carefully. The parent/guardian who completed this online process must type in his/her electronic signature and date where indicated. Your student must also sign and date electronically. You will not be able to complete this step without the signatures and dates entered.

Click on one of the Complete Step buttons.

| Back-to-School | Step 9. Consolidated Acknowledgement Form (Required)                                                                                                    | District Message                                        |
|----------------|----------------------------------------------------------------------------------------------------|---------------------------------------------------------|
| Process        | This step must be completed in order for your student to receive his/her schedule.<br>The Consolidated Acknowledgement Form indicates you have reviewed and approved all prior steps in the Back-                                                                                                    | 1. Welcome Newsletter                                   |
| Calendar       | To-School Registration Process. The electronic signatures from you and your student are required on this<br>document and will indicate that you acknowledge and agree to the statements and assurances provided.                                                                                                    | 2. Verify Student Information                           |
| Gradebook      | Print View Full Screen                                                                                                    | a. Student Information                                  |
| Attendance     | SOUTH LYON COMMUNITY SCHOOLS                                                                                                    | b. Family Address                                       |
| Student Info   | Middle School Back-To-School Registration                                                                                                    | c. Family Information                                   |
| Food Service   | Consolidated Acknowledgement Form                                                                                                    | d. Emergency Contacts                                   |
| T OOU OCTVICE  |                                                                                                    | 3. Verify Skylert Information                           |
| Schedule       | Step 2: Verification of Student and Emergency Information (Parent)<br>Knowingly falsifying registration information is grounds for the immediate removal of the registrant from South Lyon (                                                                                                    | 4. Technology Acceptable Use<br>Policy                  |
| History        | demographic information in the Skyward student management system that was reviewed and updated in Step 2 is ac<br>knowledge and that I am responsible for all fees or tuition due in the event that the registrant is removed from school.                                                                                                    | 5. Concussion Law Information                           |
| Portfolio      | I understand that all school communications will be sent via email and I have verified that my email address in Skywin                                                                                                    | 6. Free/Reduced Price Lunch<br>Application              |
| Skylert        | I also certify that the Emergency Contact information is accurate to the best of my knowledge. By signing this electronation injury and I am unable to be reached. I authorize school personnel to transport my child to the nearest emergency fa-                                                                                                    | 7. Parent-Student Handbook &<br>Student Code of Conduct |
| Login History  | licensed physician until I may be reached.                                                                                                    | 8. Miscellaneous Information and<br>Forms               |
|                | listed under step 2 above.                                                                                                    | 9. Consolidated<br>Acknowledgement Form                 |
|                | (Type Parent Name: ) Date:                                                                                                    | 10. PTO Alternative Fundraiser                          |
|                |                                                                                                    | 11. Complete Back-to-School<br>Process                  |
|                | Steps 3 & 4: Technology Acceptable Use Policy & Concussion Law (Parent & Student)                                                                                                    | Previous Step Next Step                                 |
|                | I, as a student at South Lyon Community Schools, have read, understand and will abide by the <u>Acceptable Use Polic</u><br>responsible for and abide by all the terms of this agreement. I understand that should I commit any violation, my priq<br>disciplinary action and/or appropriate legal action may be taken. I understand that my access to and use of the schoo<br>limitations as may be established by the administrators of the system, and may be changed from time to time.                               | Close and Finish Later                                  |
|                | I, as the parent/guardian of this student, have read and understand the terms of the AUPT. I understand that student<br>privilege which is conditioned upon the student's adherence to the AUPT. I further understand that although the Scho<br>of technology, it is impossible to restrict all access in appropriate materials which may be available on the Internet or<br>communications. Accordingly, I will not hold the School District or its employees responsible for materials which may<br>District's Network. |                                                         |
|                | We <b>both</b> acknowledge, in accordance with Public Acts 342 and 343 of 2012, that we <b>both</b> have reviewed and unders<br><u>Fact Sheet</u>                                                                                                    |                                                         |
|                | Our typed names below represent our electronic signatures and certify that we <b>both</b> understand and agree with the s<br>under Steps 3 & 4.                                                                                                    | t                                                       |
|                | Type Parent Name: Date: Date:                                                                                                    |                                                         |
|                | Type Student Full Name Date:                                                                                                    |                                                         |
|                | Complete Step 9 Only Complete Step 9 and move to Step 10                                                                                                    |                                                         |
|                |                                                                                                    |                                                         |

**STEP 10** – The CMS PTO is very supportive of our school. Parents may help fund the purchases and activities the PTO provides through this unique method. Click the link for more information.

| Back-to-School<br>Process | -to-School<br>ess       Step 10. PTO Alternative Fundraiser (Optional)         Indar       The PTO supports our school by providing funding for items such as fields trips for each grade, Chromebook carts<br>for use in the classrooms and the 8th grade dance and picnic. Various fundraisers are held each school year to<br>raise money for these activities and purchases. One such fundraising event is actually a non-event.<br>Please click on this link for more information on this unique alternative.         dance       PTO Alternative Fundraiser | District Message              |
|---------------------------|----------------------------------------------------------------------------------------------------|-------------------------------|
| Calendar                  |                                                                                                    | 1. Welcome Newsletter         |
| Odieridai                 |                                                                                                    | 2. Verify Student Information |
| Gradebook                 |                                                                                                    | a. Student Information        |
| Attendance                |                                                                                                    | b. Family Address             |
| Student Info              | Complete Step 10 Only Complete Step 10 and move to Step 11                                                                                                    | c. Family Information         |

**STEP 11** – Almost done! Review all of the steps and make sure all of the red, required ones have been completed. If not, click on the applicable step from the list to the right to go back.

Click 'Submit Back-To-School Process' when you're finished. (You may need to scroll down to see it.)

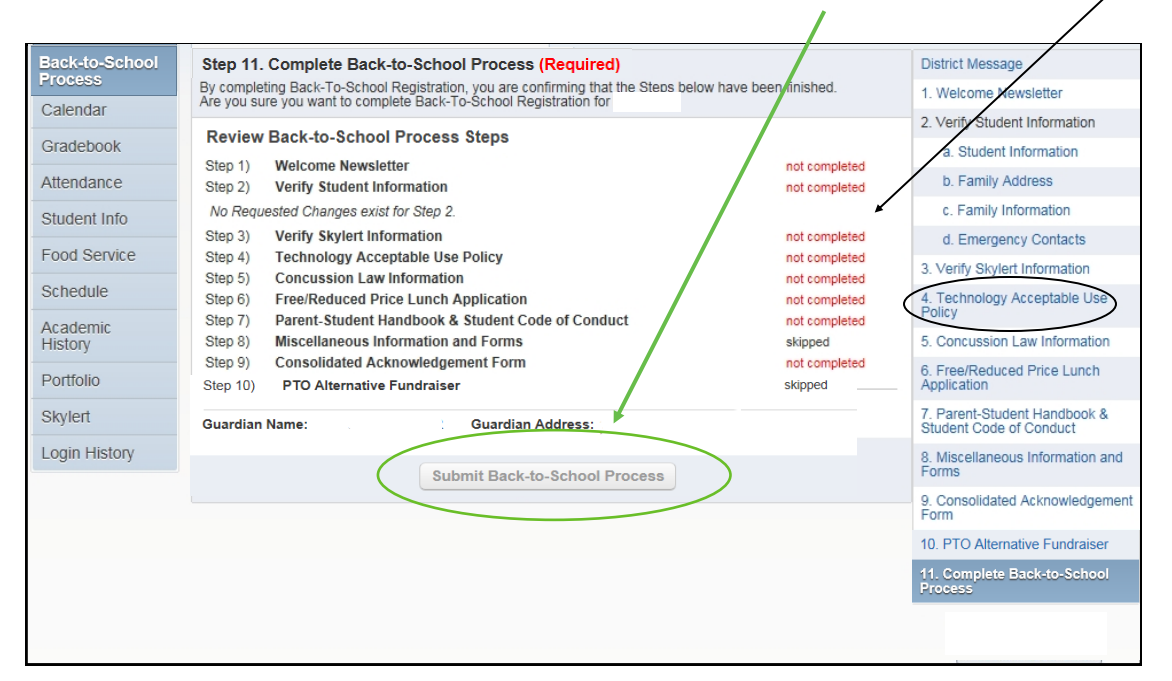

This is what you should see after you've completed every step and clicked the 'Submit' button. You'll also receive a confirmation email message notifying you that the process has been completed for this child. If you have another child in this school, return to the Family Access home page to start the process for him/her.

|                           |                                                                                                    | t completed and mate enanged                                                                                             |                                                                          |
|---------------------------|----------------------------------------------------------------------------------------------------|----------------------------------------------------------------------------------------------------|--------------------------------------------------------------------------|
| Back-to-School<br>Process | Step 11. Complete Back-to-School Process (Required)                                                                                                    |                                                                                                    | District Message                                                         |
| Calendar                  | By completing Back-to-School Process, you are confirming that the Steps below have been finished.<br>Are you sure you want to complete Back-to-School Process for |                                                                                                    | 1. Welcome Newsletter                                                    |
| Cradabaak                 | Review Back-to-School Process Steps                                                                                                    |                                                                                                    | Completed 06/15/2016 3:06pm                                              |
| Attendance                | Step 1) Welcome Newsletter & Note from the Principal<br>Step 2) Verify Student Information                                                                        | Completed 06/15/2016 3:06pm                                                                                              | 2. Verify Student Information                                            |
| Ctudant Info              | No Requested Changes exist for Step 2.                                                                                                    | Completed borroizono 3. 14pm                                                                                             | 🗸 a. Student Information                                                 |
| Student IIIo              | Step 3) Verify Skylert Information                                                                                                    | Completed 06/15/2016 3:19pm                                                                                              | 🖑 b. Family Address                                                      |
| Food Service              | Step 4) Technology Acceptable Use Policy                                                                                                    | Completed 06/15/2016 3:03pm                                                                                              | √c. Family Information                                                   |
| Schedule                  | Step 6) Free/Reduced Price Lunch Application                                                                                                    | Completed 06/15/2016 3:04pm<br>Completed 06/15/2016 3:04pm                                                               | d. Emergency Contacts                                                    |
| Academic<br>History       | Step 7)         Parent-Student Handbook & Student Code of Conduct           Step 8)         Miscellaneous Information and Forms                                   | Completed 06/15/2016 3:04pm<br>Completed 06/15/2016 3:05pm<br>Completed 06/15/2016 3:05pm<br>Completed 06/13/2017 3:18pm | 3. Verify Skylert Information<br>& Completed 08/15/2016 3:19pm           |
| Portfolio                 | Step 9)         Consolidated Acknowledgement Form           Step 10)         PTO Alternative Fundraiser                                                           |                                                                                                    | 4. Technology Acceptable Use<br>Policy                                   |
| Skylert<br>Login History  | Guardian Name: Guardian Address:                                                                                                    |                                                                                                    | 5. Concussion Law Information                                            |
|                           |                                                                                                    |                                                                                                    | 6. Free/Reduced Price Lunch<br>Application                               |
|                           |                                                                                                    |                                                                                                    | 7. Parent-Student Handbook &<br>Student Code of Conduct                  |
|                           |                                                                                                    |                                                                                                    | 8. Miscellaneous Information and<br>Forms<br>Completed 08/15/2016 3:05pm |
|                           |                                                                                                    |                                                                                                    | 9. Consolidated Acknowledgemen<br>Form<br>Completed 08/15/2016 3:08pm    |
|                           |                                                                                                    |                                                                                                    | 10. PTO Alternative Fundraiser<br>Completed 06/13/2017 3:18pm            |